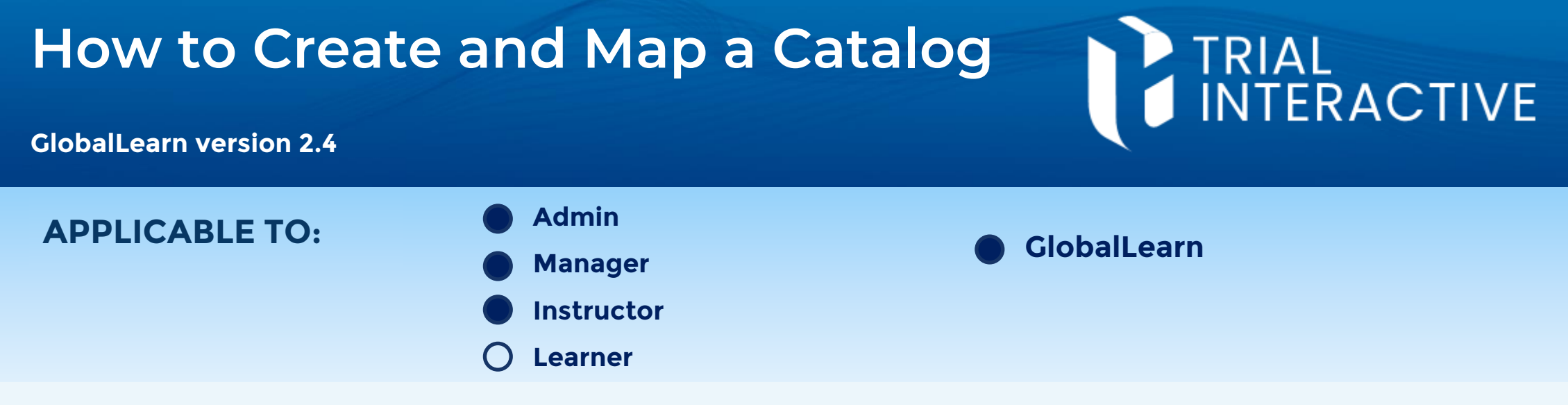

Catalogs allow administrators to store courses in separate logic units, that then can be assigned to different users or departments. Courses can appear in multiple catalogs.

- 1 Log in to Global Learn and navigate to the Company Dashboard. Select Catalog Management.
- 2 Click on Add Catalog.

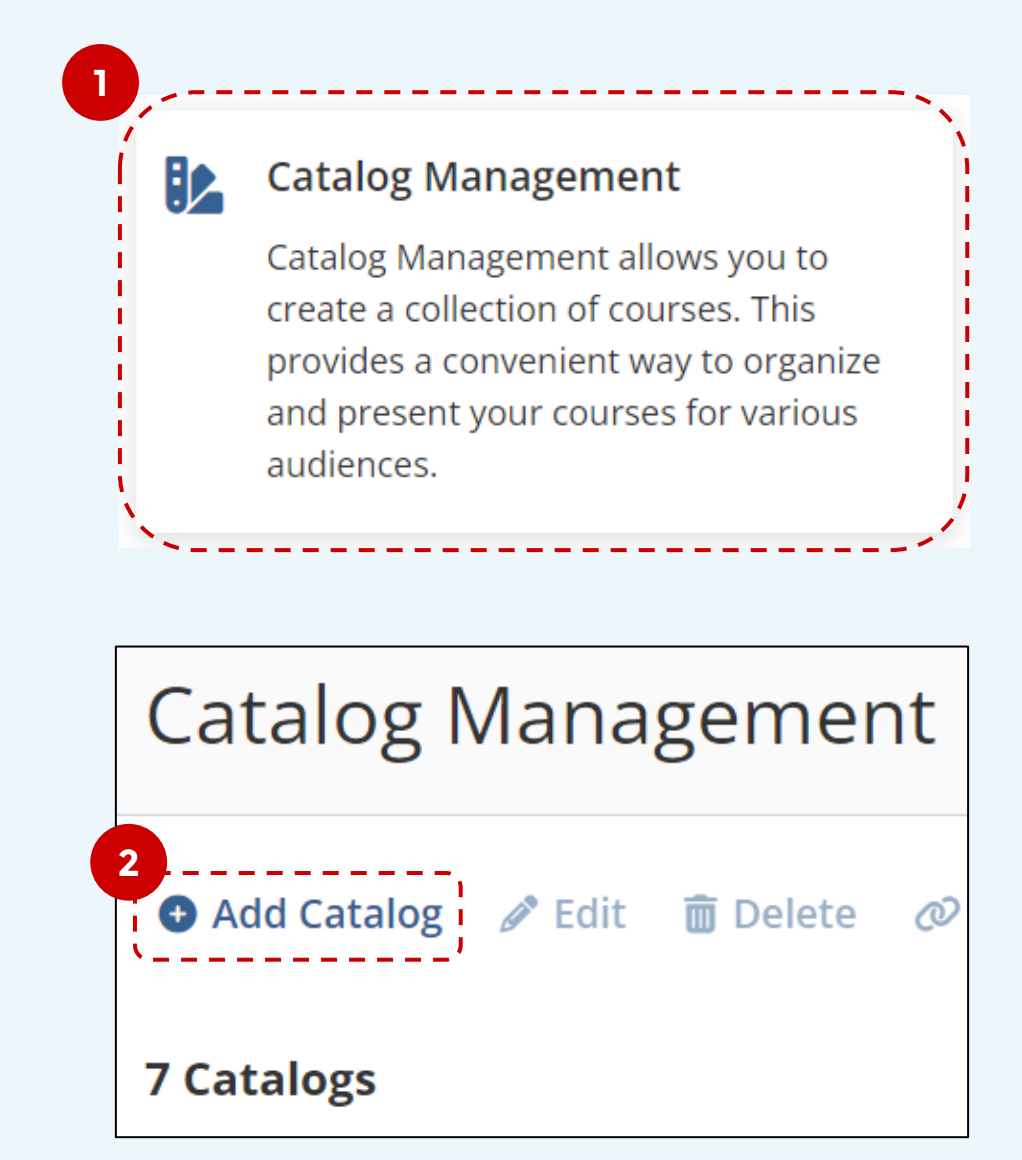

<sup>3</sup>Give a **name** to the new Catalog. You can make a catalog not visible if you're not ready for users to browse or use it. Click **Save**.

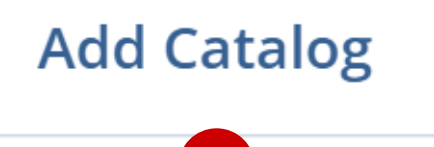

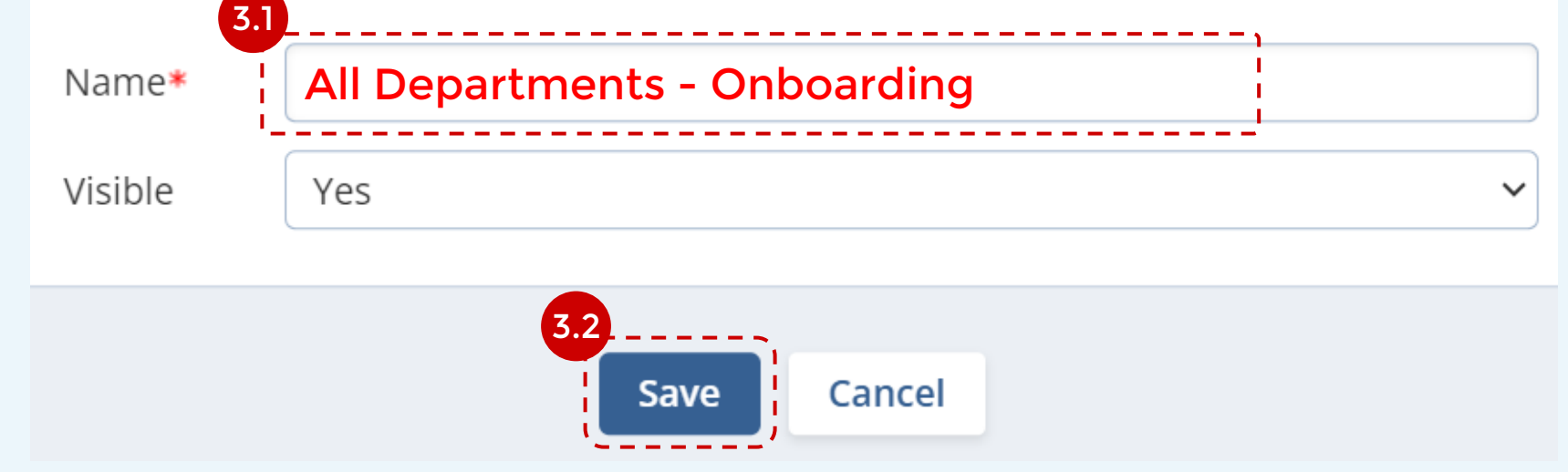

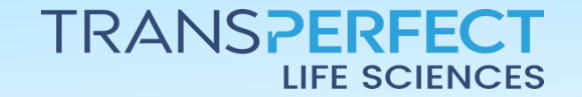

Page 1 of 2 September 2024

## How to Create and Map a Catalog

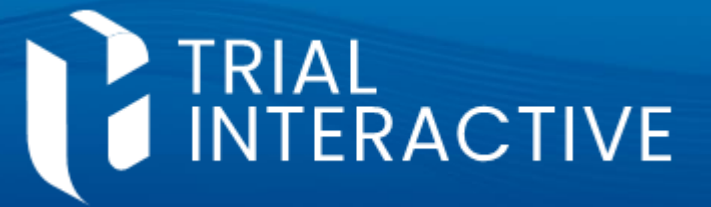

**GlobalLearn version 2.4** 

| 4 The atalog will now be listed in <b>Catalog Management</b> . |                      |           |             | າ 5              | 5 Select the catalog and click on either<br>Site Catalog Mapping or Training<br>Group Catalog Mapping I you wish to<br>assign pools of users to the catalog. |                |                   |               |  |
|----------------------------------------------------------------|----------------------|-----------|-------------|------------------|----------------------------------------------------------------------------------------------------|----------------|-------------------|---------------|--|
| ❶ Ao                                                           | dd Catalog           | 🖋 Edit    | 5<br>Delete | 𝔅 Site Catalog M | apping                                                                                                    | 𝖉 Training Gro | up Catalog N      | /lapping      |  |
| 8 Cat                                                          | t <b>alogs</b> 1 Sel | ected     |             |                  |                                                                                                    |                | <b>Q</b> Search k | oy Catalog Na |  |
|                                                                | Name 🔻               |           |             | Adde             | d By 🔻                                                                                                    | Date           | •                 | Sites         |  |
|                                                                | All Depart           | ments - O | nboarding   | Micha            | el Scott                                                                                                    | 5 Sep 2        | 024               | 0             |  |

<sup>6</sup> Click to select Sites/Groups from the right-hand panel then click **Add**.

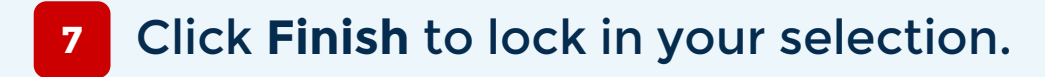

| Site Catalog Mapping                     |                      |                                                                                                 |   |  |  |  |  |  |
|------------------------------------------|----------------------|-------------------------------------------------------------------------------------------------|---|--|--|--|--|--|
| Catalogs: All Departments - Onboarding × |                      |                                                                                                 |   |  |  |  |  |  |
| Search Site                              |                      |                                                                                                 | Q |  |  |  |  |  |
| Current Sites (2)                        | Potential Sites (10) |                                                                                                 |   |  |  |  |  |  |
| A No Sites                               |                      | <b>4</b> - 44                                                                                   |   |  |  |  |  |  |
| 🗸 London - 104                           |                      | <ul> <li>Bathgate - Scotland - 105</li> <li>Cape Town - 104</li> <li>Company A - 116</li> </ul> |   |  |  |  |  |  |
| 🗸 Site A - 116                           | <pre></pre>          |                                                                                                 |   |  |  |  |  |  |
|                                          | 《 Add                |                                                                                                 |   |  |  |  |  |  |
|                                          | Remove »             | Edinburgh - Covid 19                                                                            |   |  |  |  |  |  |
|                                          |                      | Jon Rivers - 116                                                                                |   |  |  |  |  |  |

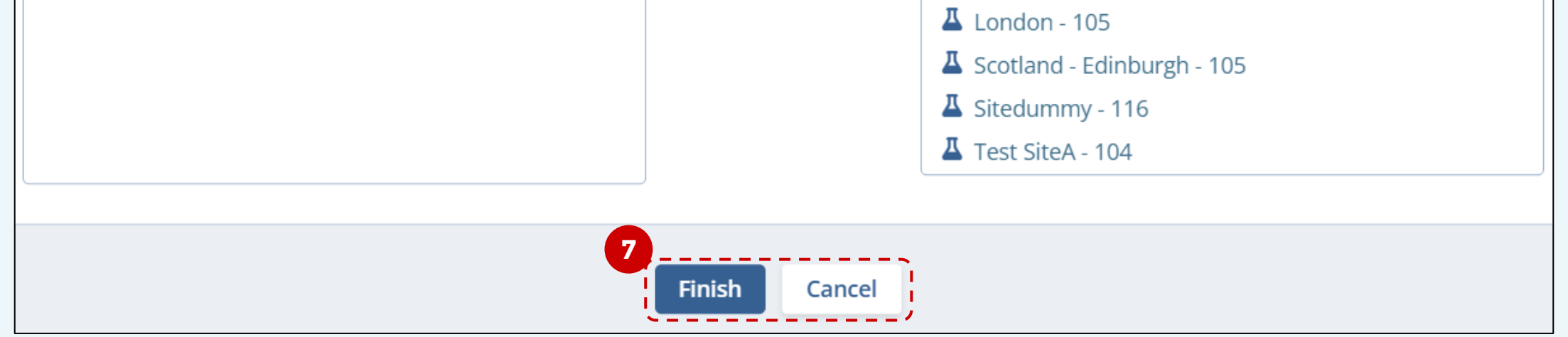

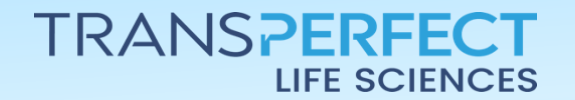

Page 2 of 2 September 2024

## How to Create and Map a Catalog

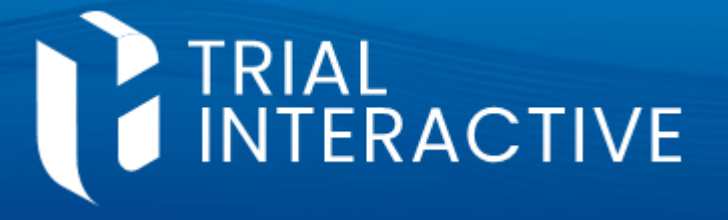

**GlobalLearn version 2.4** 

- 8 If you want to add an existing course to a Catalog, head to **Course Management**.
  - New courses will be added to a catalog during course creation.

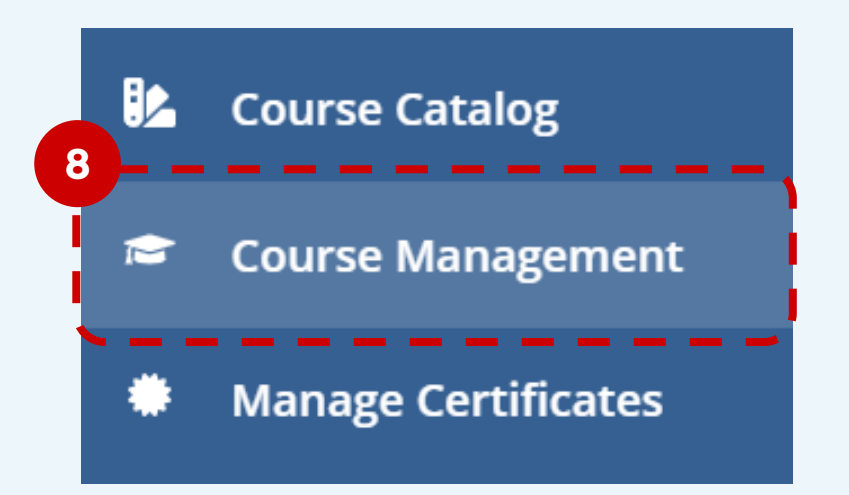

9 Select the Course then expand More Options and click Add to Catalog.

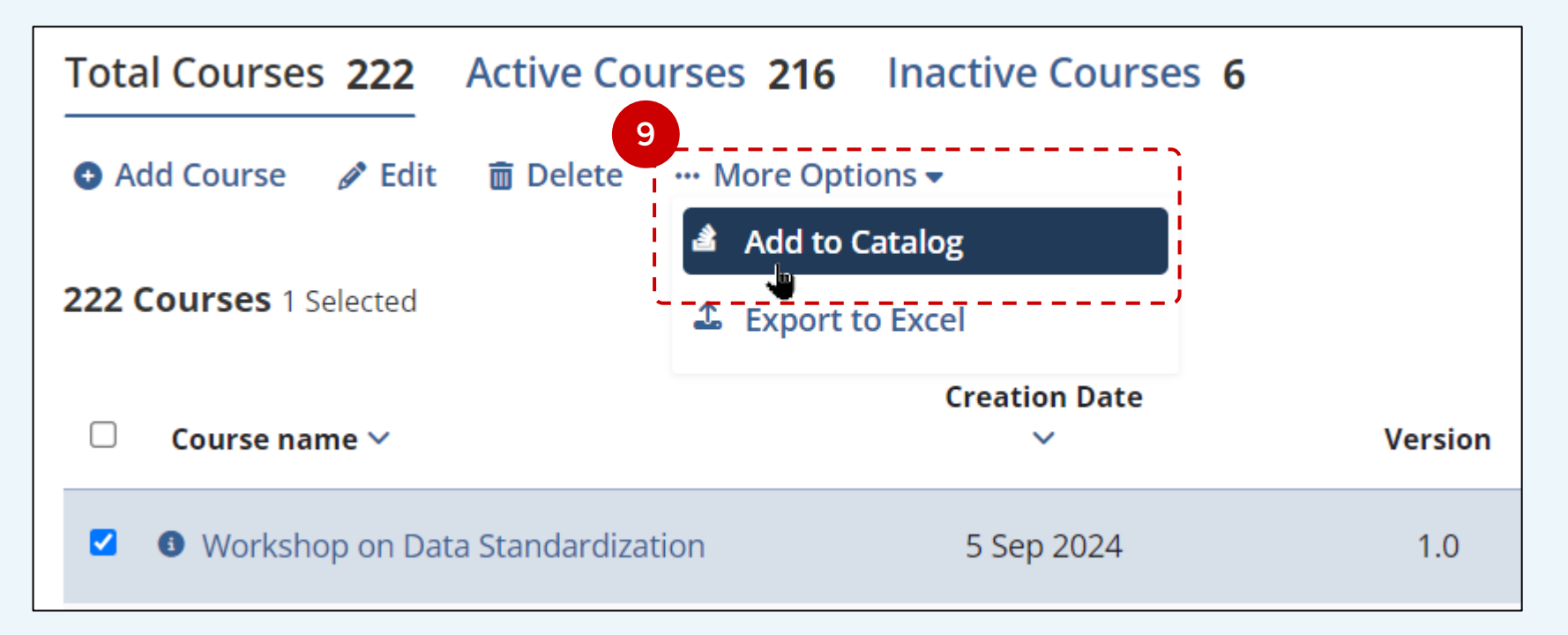

- 10 Click to select any catalog from the right-hand panel, then click **Add**.
- Click **Finish** to lock in your selection and conclude the process.

| Add Courses to Catalog                      | ×                            |  |  |  |  |
|---------------------------------------------|------------------------------|--|--|--|--|
| Courses: Workshop on Data Standardization × |                              |  |  |  |  |
| Search Catalog                              |                              |  |  |  |  |
| Current Catalogs (1)                        | Potential Catalogs (7)       |  |  |  |  |
| Test catalog1                               | All Departments - Onboarding |  |  |  |  |

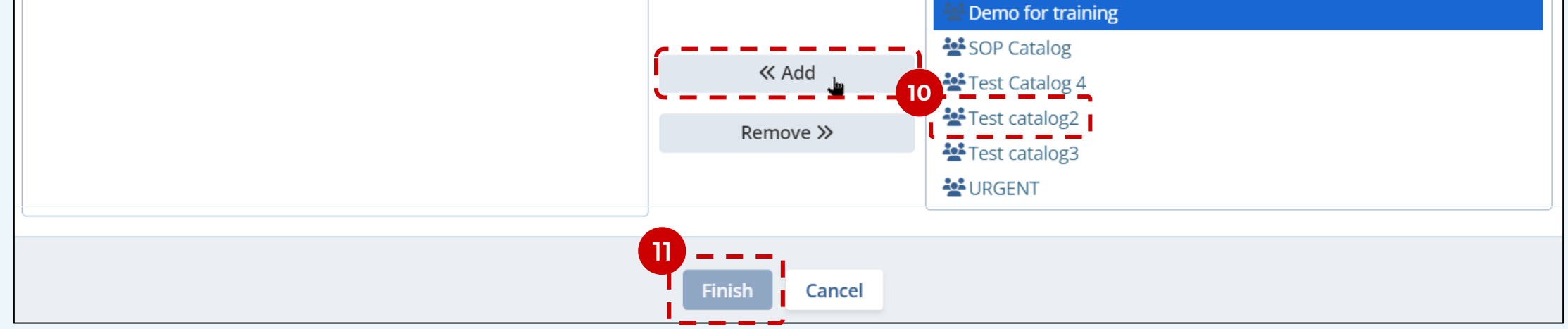

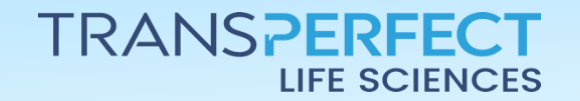